## Outlook を使ってメールを移行する(コピー&ペースト)

Outlook に旧システム(DeepMail)と新システム (Microsoft Exchange) 両方の設定をしていることを前提に説明します。

下記例:TCUアカウント@old.tcu.ac.jp(旧システム)

TCUアカウント@tcu.ac.jp (新システム)

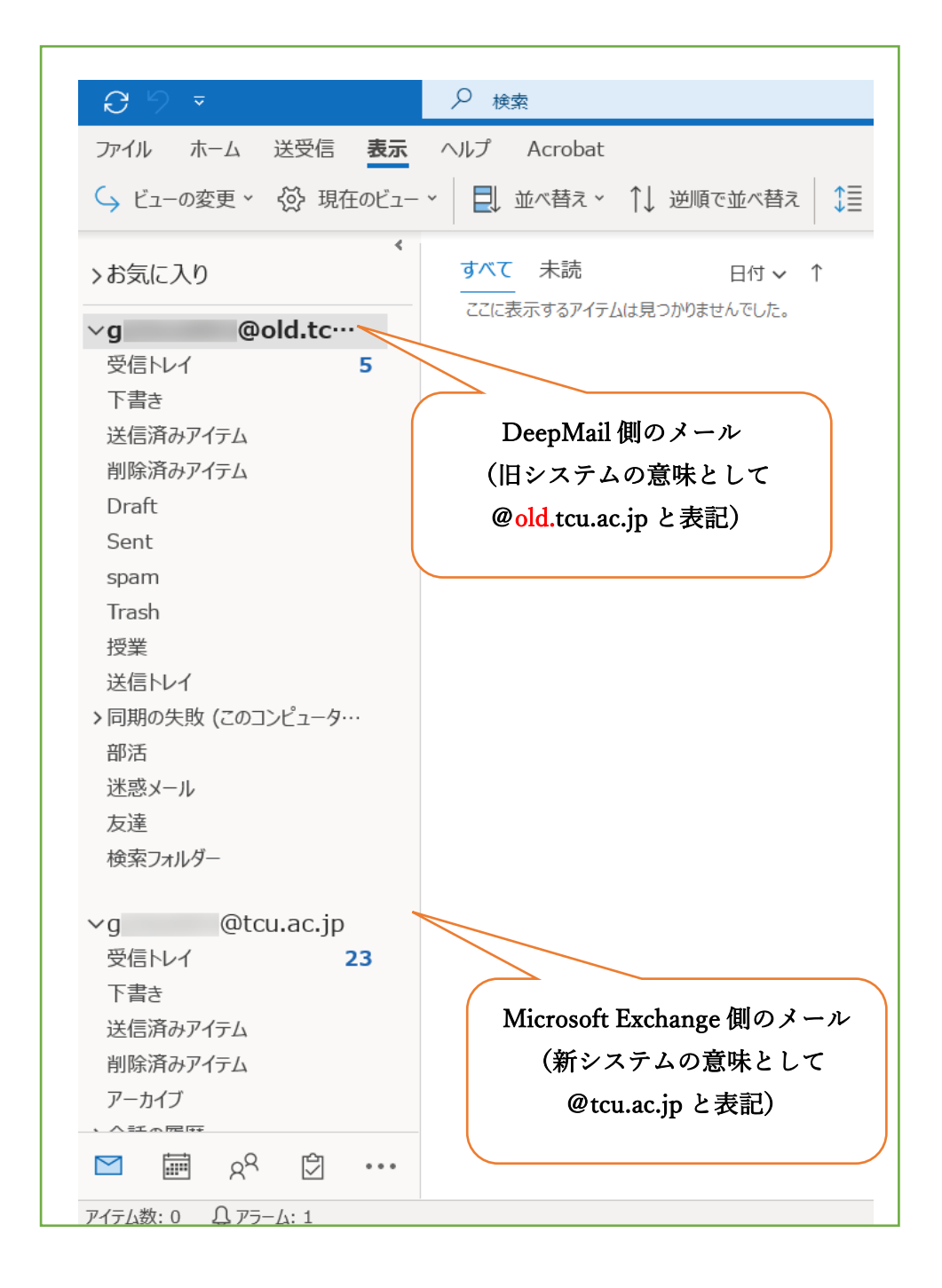

これから STEP①から STEP④まで行います(簡単!)

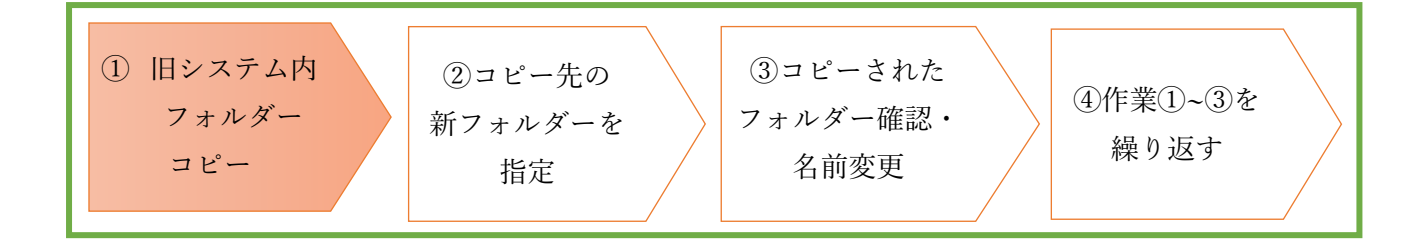

 
 旧システム内のコピーしたいフォルダーを選択します。選択後、右クリックで「フォルダーをコ ピー」を選択します。(例は、受信トレイを選択しています)

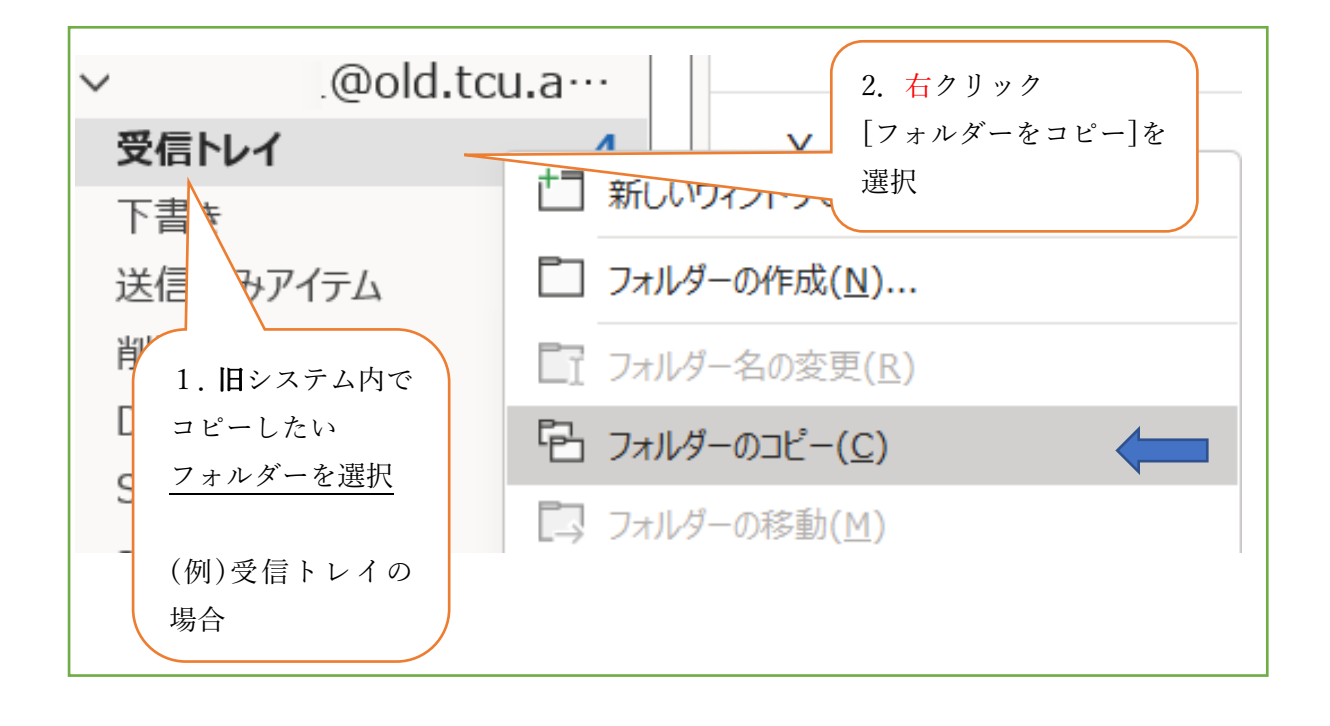

● [コピー先のフォルダーをしてください]と表示されます。 新システムの「ユーザー名@tcu.ac.jp」を選択し、「OK」ボタンをクリックします。

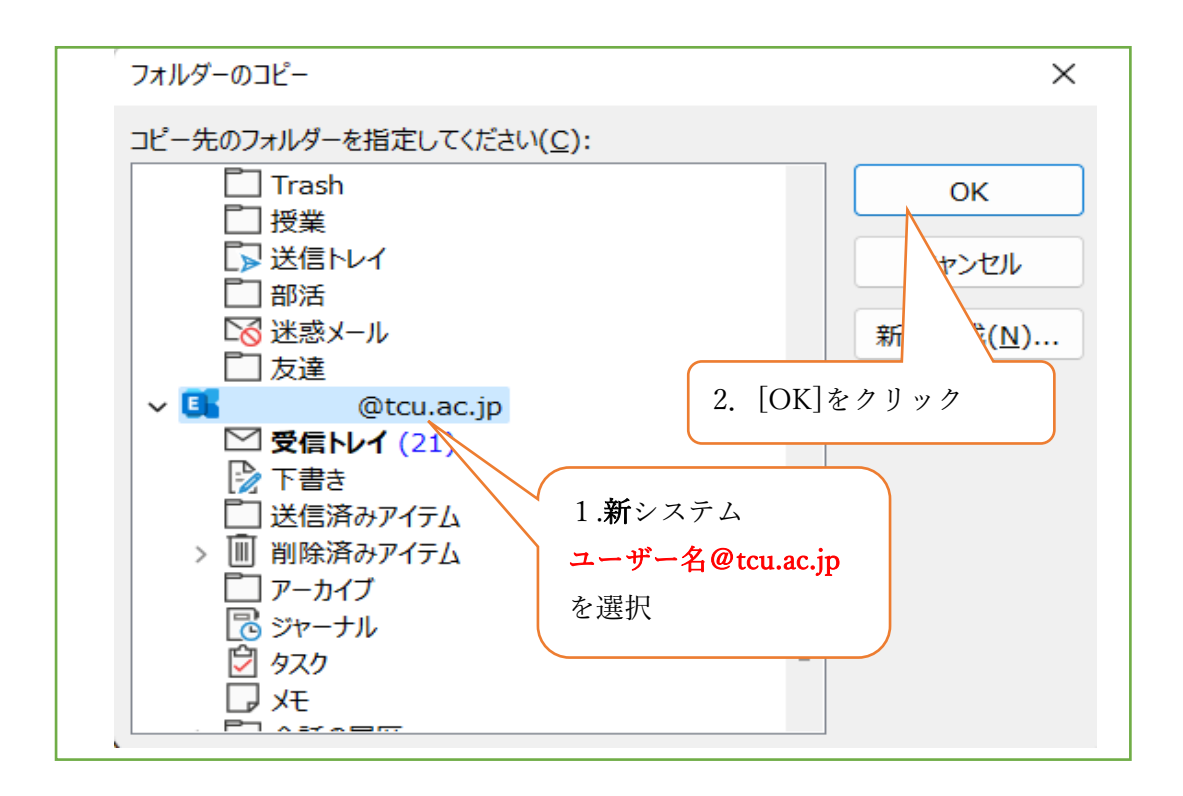

#### (注意) フォルダー内のメールが多いとコピーに時間がかかります。

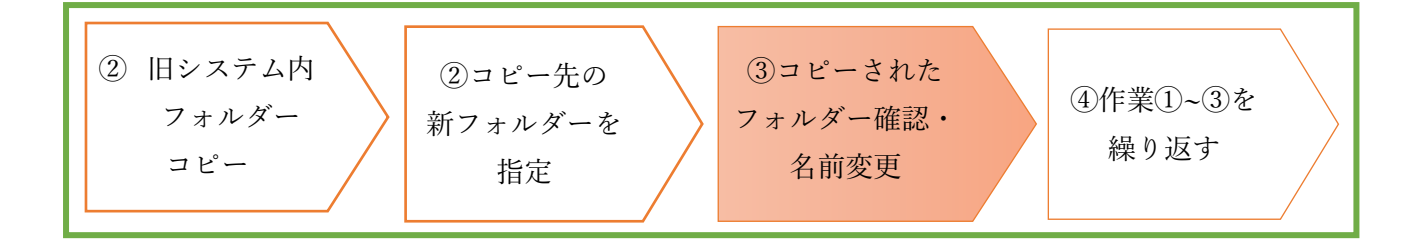

● 旧システムから新システムにフォルダーごと、コピーされました。(メールも確認しよう!)

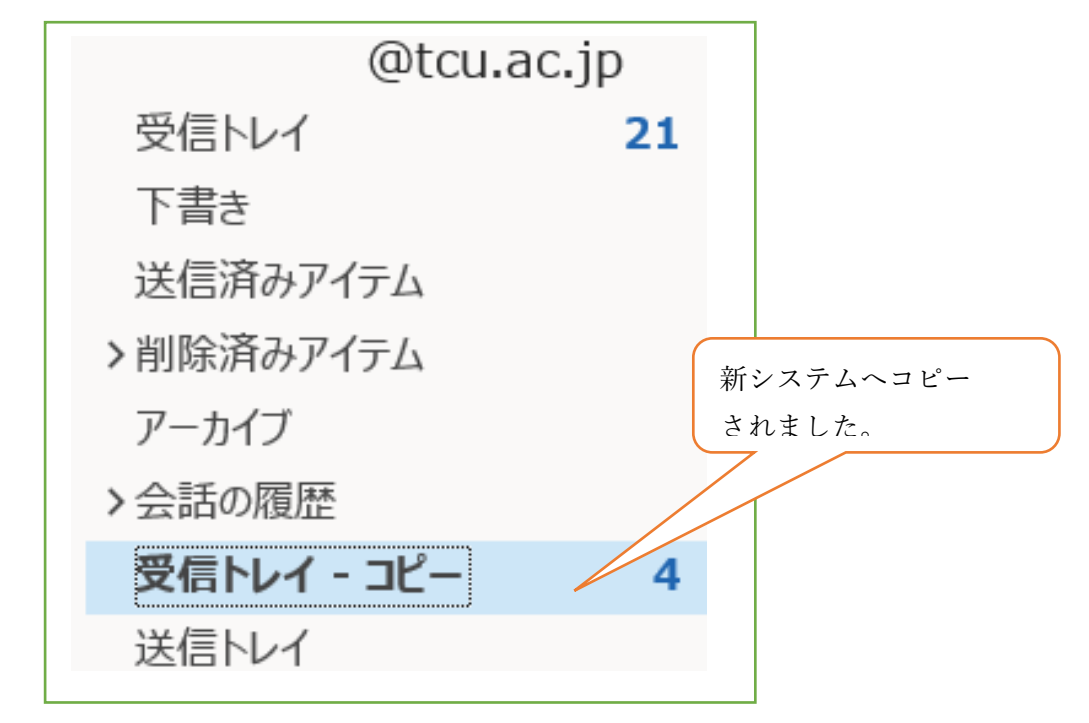

● フォルダー名を変更する場合は、名前部分をクリックすると変更できます。

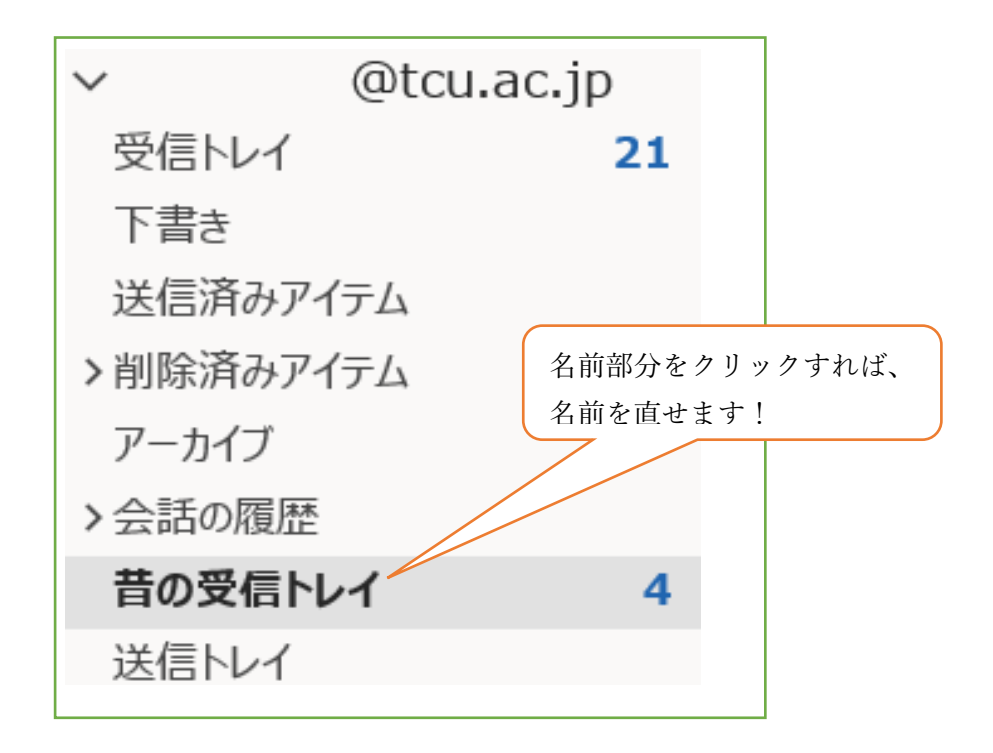

| ③ 旧システム内<br>フォルダー<br>コピー | ②コピー先の<br>新フォルダーを<br>指定 |  | ③コピーされた<br>フォルダー確認・<br>名前変更 |  | ④作業①~③を<br>繰り返す |  |
|--------------------------|-------------------------|--|-----------------------------|--|-----------------|--|
|--------------------------|-------------------------|--|-----------------------------|--|-----------------|--|

これで一つのフォルダー内のメールを旧システムから新システムへ移行(コピー)ができました。
 フォルダーが複数ある場合は、①~③の作業を繰り返します。

(最後に)

- 引っ越しが終わったら「<u>ユーザー名@old.tcu.ac.jp</u>」のアカウントは削除しましょう!
   (メール作成時、間違って差出名が「<u>ユーザー名@old.tcu.ac.jp</u>」にならないようにするためです。
- ① Outlook を開きます。メニュー「ファイル」をクリックします。

| <u>ଅ</u> ୭ ବ                    |                                                                                                    |                                                                          |                                                                                |  |
|---------------------------------|----------------------------------------------------------------------------------------------------|--------------------------------------------------------------------------|--------------------------------------------------------------------------------|--|
| ファイル ホーム                        | 送受信 フォル                                                                                                    | ダー 表示 ヘルプ                                                                |                                                                                |  |
| 新しい だしい<br>メール アイテム ~           | <sup>1</sup> ◎<br>◎<br>◎<br>◇<br><sup>1</sup> ◎<br><sup>1</sup> ◎<br><sup>1</sup> ◎<br><sup>1</sup> ○<br><sup>1</sup> ○<br><sup>1</sup> ○<br><sup>1</sup> ○<br><sup>1</sup> ○<br><sup>1</sup> ○<br><sup>1</sup> ○<br><sup>1</sup> ○ |                                                                          | <ul> <li>▶ 上司に転送</li> <li>▶ 上司に転送</li> <li>▼</li> <li>▶ チーム宛て電子メ・・・</li> </ul> |  |
| 新規作成                            | 削除                                                                                                    | 返信                                                                       | クイック操作 🔽                                                                       |  |
| ~お気に入り                          | <                                                                                                    | すべて 未読                                                                   | 日付 ~ ↑                                                                         |  |
| 受信トレイ                           |                                                                                                    | ∨ 昨日                                                                     |                                                                                |  |
| マg22 @tcu.ac.jp<br>受信トレイ<br>下書き |                                                                                                    | Microsoft Outlook<br>Microsoft Outlook テスト (火) 10:36<br>この電子メール メッセージは、ア |                                                                                |  |
| 送信済みアイテム                        |                                                                                                    |                                                                          |                                                                                |  |

② 「アカウント設定」→「アカウントの設定(A)」をクリックします。

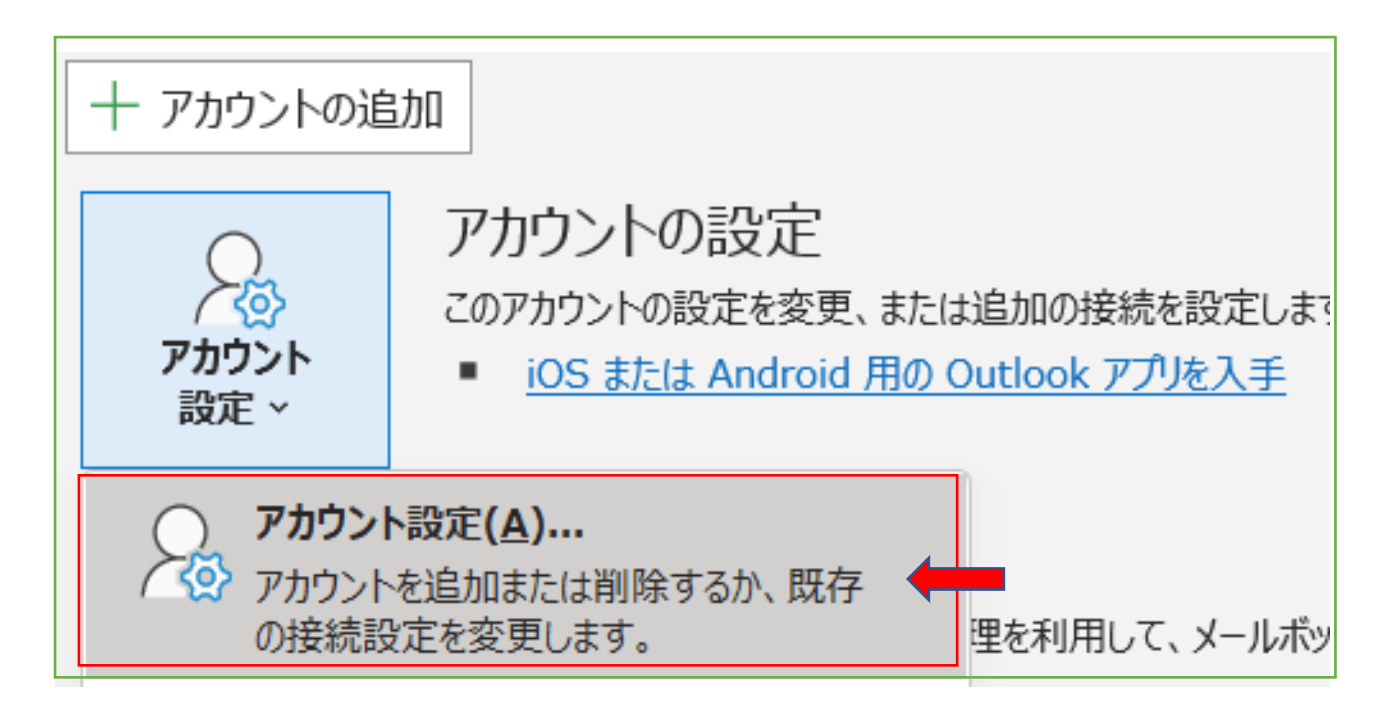

③ 「ユーザー名@old.tcu.ac.jp」を選択後、「×削除」をクリックします。(間違わないように)
 「閉じる」ボタンをクリックして、Outlook を再起動します。

| アカウント設定                                                        | ;                  |  |  |  |  |
|----------------------------------------------------------------|--------------------|--|--|--|--|
| 電子メール アカウント<br>アカウントを追加または削除できます。また、アカウントを選択してその設定を変更できます。     |                    |  |  |  |  |
| メール<br>データ ファイル RSS フィード SharePoint リスト インターネット予定表 公開予定表 アドレス帳 |                    |  |  |  |  |
| 🧐 新規(№) 🎾 修復( <u>R</u> ) 💣 変更( <u>A</u> ) 오 既定に設               | 定(□) ×削除(凹         |  |  |  |  |
| 名前                                                             | 種類                 |  |  |  |  |
| to of @tcu.ac.jp                                               | Microsoft Exchange |  |  |  |  |
| @old.tcu.ac.jp                                                 | IMAP/SMTP          |  |  |  |  |
|                                                                |                    |  |  |  |  |
|                                                                |                    |  |  |  |  |

### <注意>

2022 年 3 月 29 日から DeepMail と Exchange 側の両方にTCUメールを配信しています。
 ですので、
 DeepMail から移したメールを全部そのまま Exchange フォルダーへ移行する場合は、
 引越したメールのうち、2022 年 3 月 29 日以降のメールを削除してから、Exchange フォルダーへ移行をしてください。(3 月 29 日以降のメールが重複してしまいます)

# (まとめ)

I. 旧システムから移動させたいフォルダーをコピー

### $\mathcal{F}$ LC $\downarrow \downarrow \downarrow$

II. 新システム**ペースト**しただけ

その繰り返しです! (コピー&ペーストだから失敗してもメールが消える恐れが少ない!)

頑張ってみましょう!

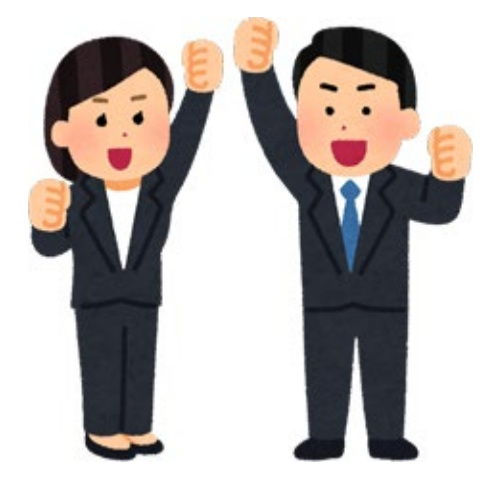